### Provider Enrollment

2024 IHCP Works Annual Seminar

# Care Source<sup>®</sup>

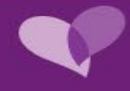

# AGENDA

Become a Participating Provider

Contracting

**Provider Maintenance** 

Credentialing

Onboarding

Updates and Announcements

Contact Us

Questions

Contracting

**Provider Maintenance** 

Credentialing

Onboarding

Updates and Announcements

Contact Us

Questions

# Become a Participating Provider

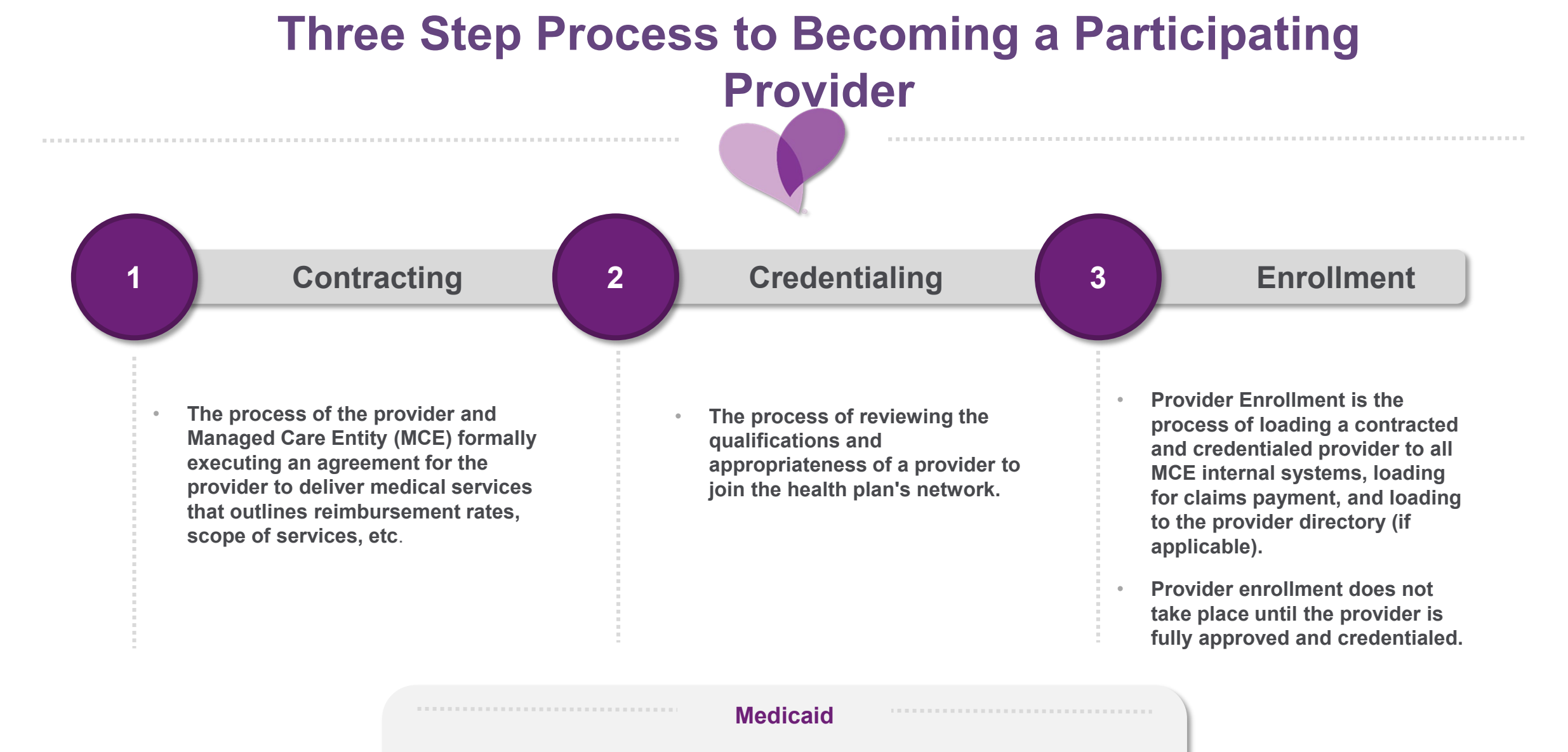

- A provider must be fully enrolled and active with Indiana Health Coverage Programs (IHCP) prior to becoming a CareSource participating provider.
- Please review the IHCP <u>Network Effective Date Policy</u> for requirements related to the onboarding process for Indiana Medicaid.

# Contracting

Become a Participating Provider

**Provider Maintenance** 

Credentialing

Onboarding

Updates and Announcements

Contact Us

Questions

### **Required Documents to Include with Application**

W-9 Tax Form Signed and dated

**Provider Debarment Form** 

#### Organizational Provider Credentialing Application

Required for Ambulatory Surgical Centers, Birthing Centers, Dialysis/End Stage Renal, Opioid Treatment Programs, Urgent Care, Health Departments, Home Health/Home Infusion, Hospital, Hospice, Skilled Nursing Facilities, Rehabilitation Facilities, Orthotic Suppliers, Behavioral Health Facilities (i.e., CMHC/SUD), and Pathology Laboratories.

Notification of an incomplete network participating request will be sent within five business days after receipt of initial request.

An incomplete network participation request is defined as a request that CareSource cannot fully process due to missing/illegible documentation or information needed to write a contract.

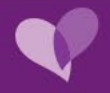

### **CareSource is a Participating Organization with CAQH**

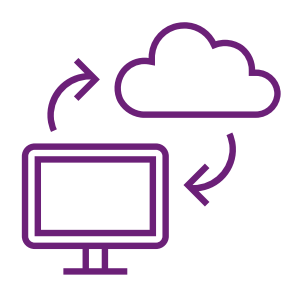

Please make sure that CareSource has access to your provider application **before you submit your CAQH number** on contract forms or future provider maintenance submissions.

- 1. Log on to <u>CAQH</u> using your account information.
- 2. Select the Authorization tab.
- 3. Make sure CareSource is listed as an authorized health plan.
- 4. If not, check the Authorized box to add.

#### Include the following documents:

- Drug Enforcement Administration (DEA) registration number
- Malpractice insurance face sheet
- Clinical Laboratory Improvement Awards (CLIA) certificate, if applicable
- Collaborative practice agreement, if applicable

It is essential that all documents are complete and current, or CareSource will discontinue the contracting and credentialing process.

If you have missing or expired documents, the Credentialing staff will send you a letter with instructions to correct and submit the updated information.

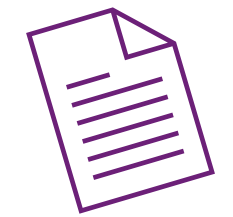

### **Contracting – New and Existing Providers**

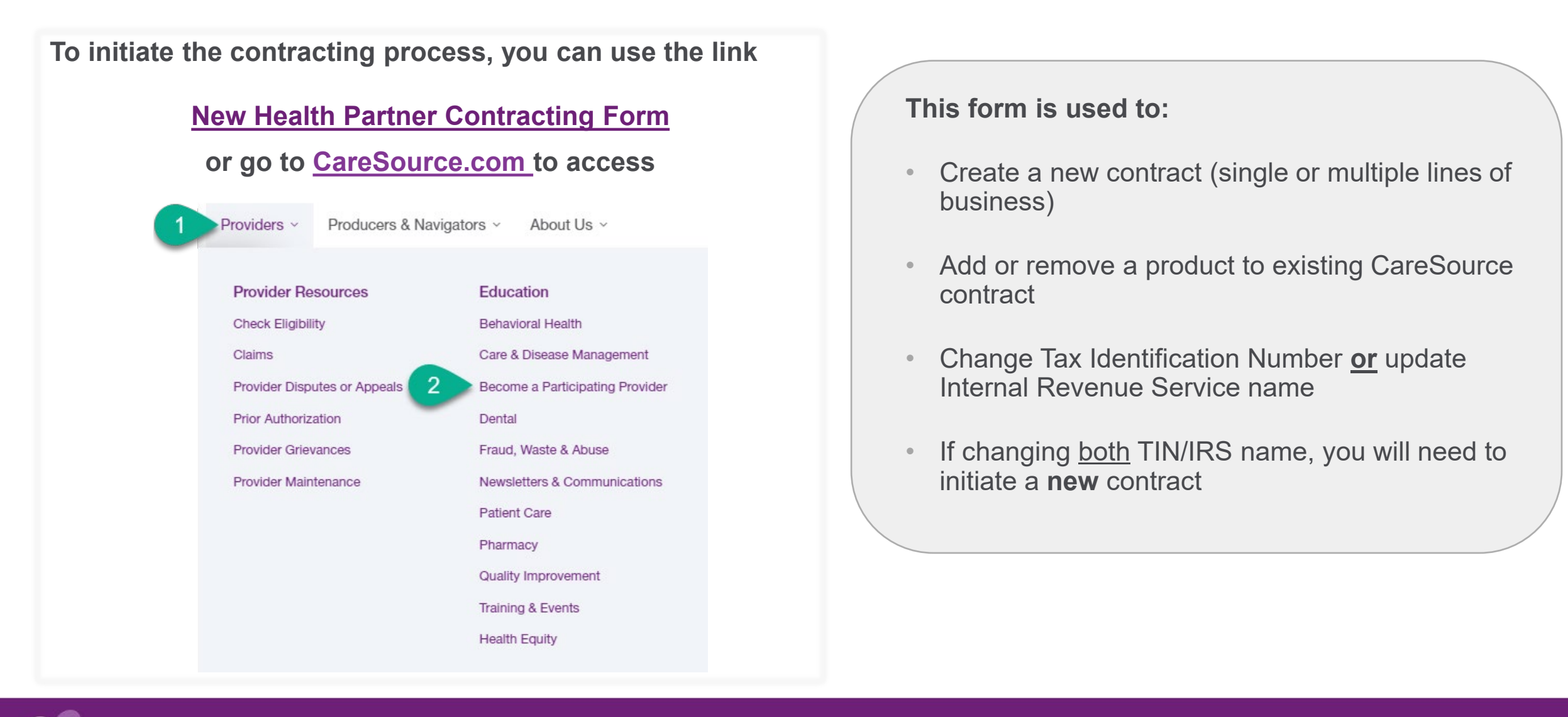

### Select a Plan

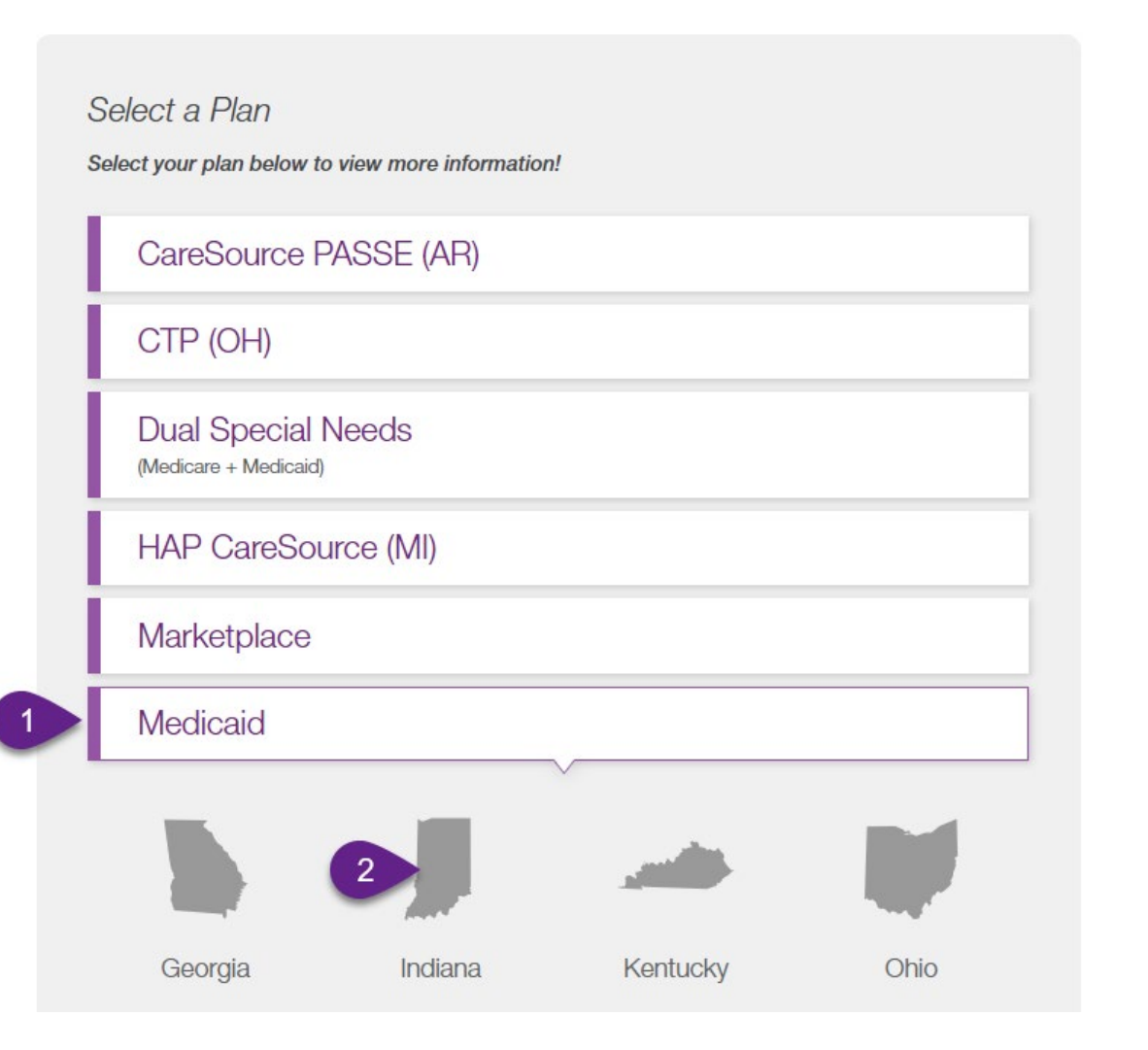

- Do not create a new contract for each line of business. When initiating the contract, you can add multiple lines of business to your application.
- If adding more than one plan, it is recommended that prior to initiating a new contract, you review each plan for specific plan guidance before starting the contracting process.

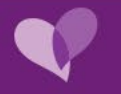

### **Contract Form Tabs Overview**

#### This form consists of four tabs that will need to be completed.

| 1. Instructions                                                          | 2. General Information                                                                                                    | 3. Provider(s)                                                                                                    | 4. Submission                                                                                                    |
|--------------------------------------------------------------------------|----------------------------------------------------------------------------------------------------|----------------------------------------------------------------------------------------------------|----------------------------------------------------------------------------------------------------|
| Provides instructions guiding you through<br>the completion of tabs 2-4. | Collects general information about your<br>Group and contract information. Much of<br>this information is required and must be<br>completed before any type of submission is<br>possible.<br><b>Tip:</b> Once information is entered into the<br>Remit Address fields, that information can<br>be automatically populated into the Mailing<br>Address and Contractual Updates Address<br>sections by simply checking the boxes at<br>the top of each section, respectively. | <ul> <li>Allows you to enter any number of health partner records that will be associated with this submission.</li> <li>For your final submission, at least one health partner will be required.</li> <li>You may enter as many health partners that are needed.</li> <li>If you need additional time to add more health partners, the form will allow you to submit the form in an incomplete status which you will be able to access and complete at a later date/time.</li> <li>This option is available on tab #4 – Submission.</li> <li>Tip: The Common address will be used to complete health partner's information as a master address. However, if for any reason the address needs to be changed, the button "Clear Common Address," can delete the address allowing insertion of a different address.</li> </ul> | <ul> <li>Contains the options related to your submission of this form to CareSource.</li> <li>All providers will be required to attach at least a W-9 and Debarment form.</li> <li>For IN MEDICAID: Organizational providers will also need to submit an organization application located in Section 4.</li> </ul> |

### **General Information – Getting Started**

### **New Health Partner Contract Form**

If you need more time to fill out this form, please go to the fourth tab and select the "Request Additional Time" box and hit save. In order for the form to save, you will need to complete all required fields prior to saving. You will receive an email with a link back to the form.

1. Instructions 2. General Information

#### How Can We Help You Today?

I am not in the CareSource network and would like to create a contract request

I am a contracted CareSource Health Partner and would like to remove or add a new product to my contract

I am a contracted CareSource Health Partner and would like to change my Tax ID number; or update my IRS name

\* I am a contracted CareSource Health Partner and would like to: add a provider, add a location, update demographic information

\* To add/delete/change individual provider information, please visit the online Provider Portal at <u>providerportal.caresource.com</u>. You will need your login credentials to access the portal. If you have not created an account yet, instructions will be provided on the portal.

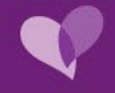

### **Group Information**

| Group Information  |                                                                       |                                                                                                    |                                                                                                    |
|--------------------|-----------------------------------------------------------------------|----------------------------------------------------------------------------------------------------|----------------------------------------------------------------------------------------------------|
| Application Number | Application Date                                                      | Croup NPI Number* Croup NPI Number* Croup NPI Number* Medicare Number                                                        | NOTE: At least one PRODUCT must be ADDED for all Onboarding applications. If you are making changes<br>to your Tax ID or updating your IRS name, this field is NOT required.<br>0<br>Please Add Products |
| Doing Business As  |                                                                       | Is this a tax ID change to a current contract?                                                                               | Product*                                                                                                    |
|                    | <ul> <li>Grey fields are auto populated by the application</li> </ul> | <ul> <li>Verify that the IRS name entered<br/>matches line 1 of your W-9. The<br/>name will be used to create you</li> </ul> | <ul> <li>3</li> <li>d in Tab 2<br/>IRS<br/>r contract</li> <li>Adding Line of business – only include<br/>the new line of business you would like to<br/>add</li> </ul>                                  |

### **Contact Information**

| Office Contact                                                              |                                                                                             | Contract (or Signatory) Information             |                                                                                                    |
|-----------------------------------------------------------------------------|---------------------------------------------------------------------------------------------|-------------------------------------------------|----------------------------------------------------------------------------------------------------|
| Last Name*  First Name*  Phone Number* Phone Extension Email*               |                                                                                             | Last Name * Signatory Title * Signatory Email * | First Name*                                                                                                    |
| Are you a CMHC provider?* Organization  Remit Address                       | ▼<br>Mailing Address                                                                        |                                                 | Contractual Updates Address                                                                                      |
| Remit Name*         Street 1*         Street 2         City*         County | Mailing Same as Remit Address Mailing Address Name  Street 1 *  Curve 2  City* City* County |                                                 | Contractual Updates Same as Remit Address Contractual Updates Address Name Street 1* Street 2 City* City* County |
| State* Zip Code*                                                            | State* Zip                                                                                  | Code*                                           | State* Zip Code*                                                                                                 |

All fields marked with \* are required.

Required fields must be populated before an application can be saved as a draft or be completed.

### **Adding Providers**

| 1. Instructions     | 2. General Information | 3. Provider(s) 4. Submission                                                                                                    |
|---------------------|------------------------|----------------------------------------------------------------------------------------------------|
| Common Addres       | s for Re-Use           |                                                                                                    |
| Street Address      |                        | Phone Number Clear Common Address                                                                                                    |
| Street Address 2    |                        | Fax Number                                                                                                    |
| County              |                        | Provider Add Instructions                                                                                                    |
|                     |                        | Hide                                                                                                    |
| Zip Code            |                        | <ol> <li>Identify total number of providers to be added.</li> <li>Click 'ADD' to create data containers for total number of providers. These data containers can be removed one at a time using the 'REMOVE' button.</li> </ol>                                                                 |
|                     |                        | Common Address Instructions                                                                                                    |
| Provider Count<br>0 |                        | Hide                                                                                                    |
| Add Providers       |                        | 1. Use the 'Providers Common Address for Re-Use' fields if you wish to use single practice address for multiple providers.                                                                                                    |
|                     |                        | <ol> <li>2. Use "Clear Common Address" button to delete the values from common address fields.</li> <li>3. The common address can be copied to each providers address by using 'Copy From Common Address' button in the Providers information section.</li> </ol>                               |
|                     |                        | 4. If you changed the common address after copying it to certain Providers address, system will still maintain the old common address you had initially provided. The new address will only be copied to the providers address fields when you add new Providers after changing common address. |

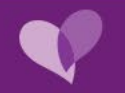

### **Submission/Requesting Additional Time**

#### New Health Partner Contract Form

| If you need more time to fill out this form, please go to the to complete all required fields prior to saving. You will rece | Fourth tab and select the "Request Additional Time" box and hit save. In order for the form to save, you will need ive an email with a link back to the form.                                                                                                    |
|----------------------------------------------------------------------------------------------------|----------------------------------------------------------------------------------------------------|
| 1. Instructions 2. General Information 3.                                                                                    | Provider(s) 4. Submission                                                                                                    |
| Submitted By                                                                                                    |                                                                                                    |
| Submitter Same As Office Contact Last Name*                                                                                  | Submit                                                                                                    |
| First Name*                                                                                                    | Need More Time?         Request additional time         (NOTE: you may Save this form as incomplete. The system will send you an e-mail with a link that will grant you access to complete the form at a later time).         NOTE: Requesting additional time will remove the requirement to attach the required matching W-9 form at this time. The W-9 form attachment will still be required at the time of your final submission.                                                                                                    |
| E-mail Address*                                                                                                    | Disclosure of Ownership, Debarment and Criminal Convictions         Before CareSource enters into or renews an agreement with your practice or corporate entity, you must disclose any debarment, proposed for debarment, suspension or declared ineligible status related to federal programs of yourself and your managing employees and anyone with an ownership or controlling interest in your practice or corporate entity.         You must also notify CareSource of any federal or state government current or pending legal actions, criminal or civil, convictions, administrative actions, investigations or matters subject to arbitration.         In addition, if the ownership or controlling interest of your practice or corporate entity changes, you have an obligation to notify us immediately. This also includes ownership and controlling interest by a spouse, parent, child or sibling.         If you have ownership of a related medical entity where there are significant financial transactions, you may be required to provide information on your business dealings upon request. |
| Additional Information                                                                                                    | If you fail to provide this information, we are prohibited from doing business with you. Please refer to the Code of Federal Regulations 42 CFR 455.100-106 for more information and definitions of relevant terms.<br>To obtain a copy of the Debarment Form, please visit caresource.com/providers/tools-resources/forms/. Select the state and product you would like to contract with and click "Go." Once complete, attach the form below.                                                                                                    |
| Notes                                                                                                    | Attach Documents (Please do not attach ZIP files) (0)         NOW - W9*         Attach NOW - W9         NOW - Supporting Documents                                                                                                    |

Attach Debarment Form (0)

NOW - Debarment Form\*

Attach NOW - Debarment Form

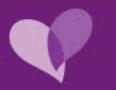

### **Online Application Completed**

Once you submit your application, you will receive a confirmation email. *Please save this email, as it will contain your Application ID.* 

Please note, if **contracting** one of the following facility types, your request will be forwarded to a health partner contracting manager for processing:

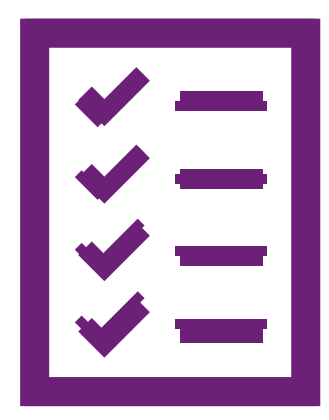

- Dialysis
- Hospital (Acute, Behavioral, or Critical Access)
- Hospice
- Rehabilitation
- Skilling Nursing
- Substance Use Disorder

The Office Contact listed on the New Health Partner Contracting form will receive an email from their assigned Health Partner Contract Manager confirming receipt of their participation request. If any additional **supporting documentation** is needed to create the contract, it will be included in this email.

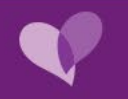

### **Notification of Incomplete Request**

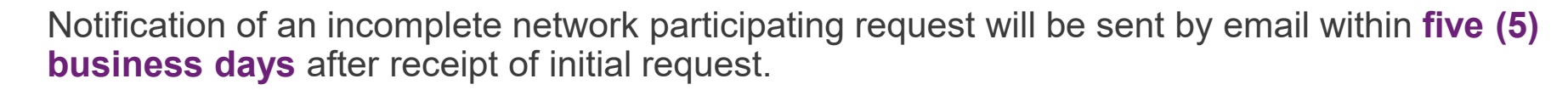

• An incomplete network participation request is defined as a request that CareSource cannot fully process due to missing/illegible documentation or information needed to write a contract.

If CareSource does not receive the additional information requested within **five (5) business days** of the email, the request will be closed.

- The provider will have to restart the process by re-requesting.
- This will also change the effective date of the request.

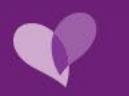

### **Check Status of Application**

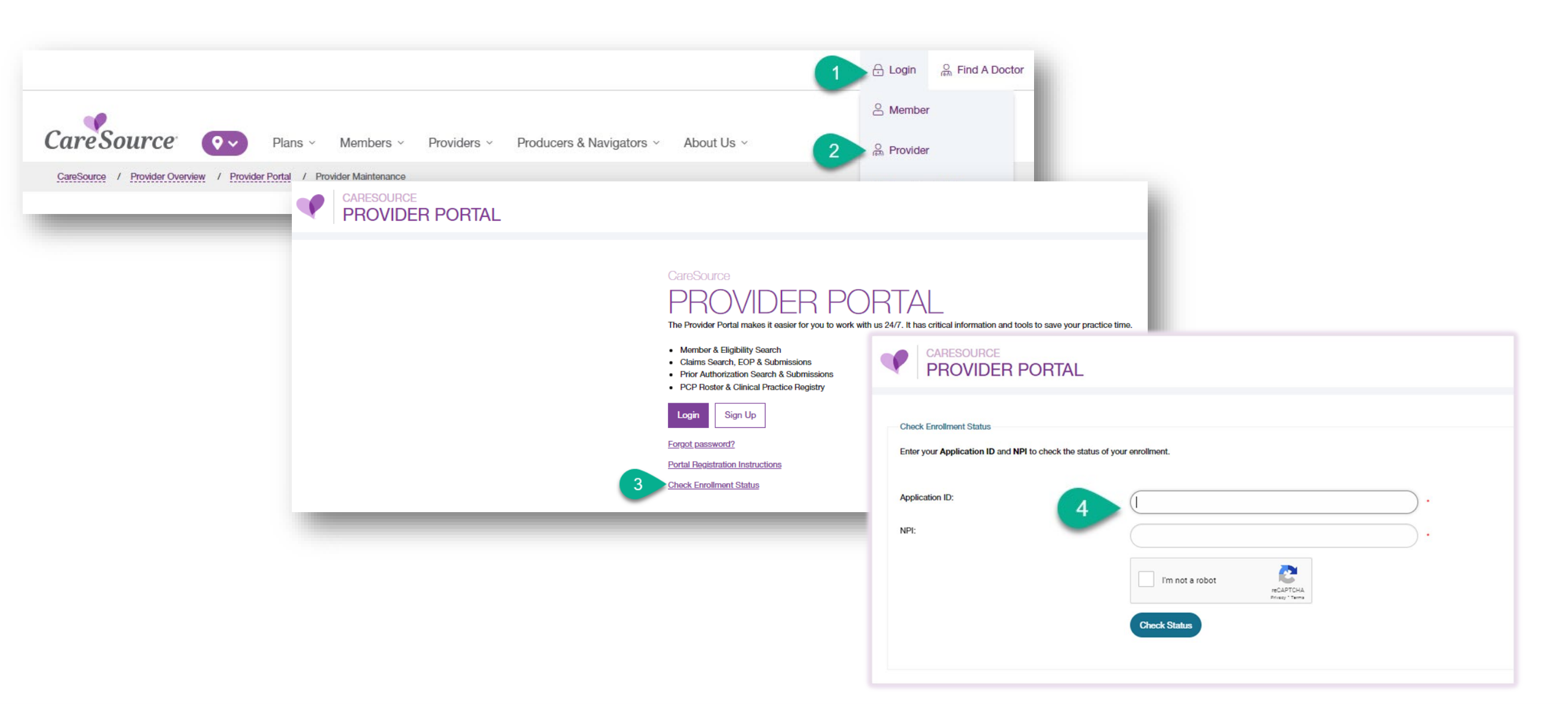

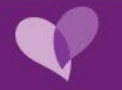

### **Contracting Application Status**

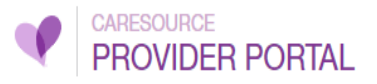

| Enrollment Status |                     |                               |                     |                          |                     |
|-------------------|---------------------|-------------------------------|---------------------|--------------------------|---------------------|
| Request ID:       |                     |                               | Application Number: |                          |                     |
| Request Date:     | 1/2/2024 4:49:26 PM |                               | Request Type:       | ONBOARDING               |                     |
|                   | ProviderName        | NPI                           | TIN                 |                          | Status              |
|                   |                     |                               |                     | Rec                      | eived, In Progress  |
|                   |                     | Do                            | ocuments            |                          |                     |
| Details           |                     | Name                          |                     | Туре                     | Date                |
| Download          | NOW - Debarme       | nt Form - 1/3/2024 -          | N                   | OW - Debarment Form      | 1/3/2024 2:17:25 PM |
| Download          | NOW - Supp          | orting Documents - 1/2/2024 - | NOW                 | / - Supporting Documents | 1/2/2024 4:43:25 PM |
| Download          | NOW - W             | 9 - 1/2/2024 -                |                     | NOW - W9                 | 1/2/2024 4:43:25 PM |
| Download          | NOW - Debarme       | nt Form - 1/2/2024 -          | N                   | OW - Debarment Form      | 1/2/2024 4:43:25 PM |

Back

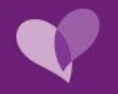

# **Provider Maintenance**

Become a Participating Provider

Contracting

Credentialing

Onboarding

Updates and Announcements

Contact Us

Questions

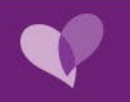

### **Notification of Changes for Provider Demographics**

#### **Providers should notify CareSource of the change prior to the time frames listed below.**

| Type of Change                                     | Notice Required                  |
|----------------------------------------------------|----------------------------------|
| Adding new practitioner or deleting practitioner   | Immediate                        |
| Rendering practitioner leaving the practice        | Immediately upon provider notice |
| Phone number change                                | 10 calendar days                 |
| Address change                                     | 60 calendar days                 |
| Change in panel size and/or accepting new patients | 60 calendar days                 |
| Provider group intent to terminate contract        | 90 calendar days                 |

- Advance written notice of status changes, such as a change in address, phone, or adding or deleting a provider to your practice helps us keep our records current and are critical for claims processing.
- Timely receipt of this information ensures that our Provider Directories are up-to-date, which is critical for our members seeking the right care for their needs. This information is also reportable to Medicaid and Medicare.

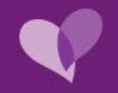

### **Provider Maintenance Requests**

#### Provider Portal Submission Preferred Method

- Provider Group must be Contracted with CareSource to have access to the Provider Portal
- Confirmation sent via email that includes information entered and request number
- Request number can be used to check status of request online

| PROVIDERS -                                       |                        |
|---------------------------------------------------|------------------------|
| Cardiac & Orthopedic Services Prior Authorization | Provider Maintenance   |
| Care Management Referral                          | Provider Add Status    |
| Dental Provider Login +                           |                        |
| ER Referral                                       | Provider               |
| File Grievance                                    | Instructions           |
| HIP Provider Cost Estimator                       |                        |
| Pharmacy                                          | Providers NPI number   |
| Prior Authorization and Notifications             |                        |
| Provider Documents                                | Tax ID of target Group |
| Provider Maintenance                              | Submit                 |
| Quality Enhancer Provider Maintenance             |                        |
| Radiology Benefits Manager                        |                        |

### Form Submitted Via Email

- Provider completes the CareSource Provider/Group –
   Hierarchy Change Request Form (HIE)
- Provider Group will need to reach out to <u>Health Partner</u> <u>Engagement Specialist</u> to receive copy of HIE form
- Form is emailed to providermaintenance@caresource.com
- Group will receive an email response that only states request was received. Request number is not included

| ca. coource                                                                                     | CareSource Provider/Group – Hierarch                                                                        | ny Change Request Form                                                                                                    |  |  |  |
|-------------------------------------------------------------------------------------------------|----------------------------------------------------------------------------------------------------|----------------------------------------------------------------------------------------------------|--|--|--|
| Date:                                                                                           | Adding a Provider (Adding a provider to a participa                                                         | ating group)                                                                                                    |  |  |  |
|                                                                                                 | Deleting a Provider (Deleting a provider from a participating group)                                        |                                                                                                    |  |  |  |
|                                                                                                 | Changing Demographics (Ex. Practice location change, sp                                                     | pecialty change, NPI/Phone/Fax Change, Capacity, R                                                                                                    |  |  |  |
| PR Rep:                                                                                         |                                                                                                    |                                                                                                    |  |  |  |
| PR Rep:                                                                                         |                                                                                                    |                                                                                                    |  |  |  |
|                                                                                                 | Details regarding any of the above changes can be placed in the NOTES section on the last page 🔬            |                                                                                                    |  |  |  |
| Group IRS Name                                                                                  | Details regarding any of the above changes can be                                                           | placed in the NOTES section on the last pages of the last pages of the last pages of the last pages of the last pages of the last page of the last page of the |  |  |  |
| Group IRS Name<br>(Must Match Line 1 (one) on W-S                                               | Details regarding any of the above changes can be p                                                         | placed in the NOTES section on the last pa                                                                                                    |  |  |  |
| Group IRS Name<br>(Must Match Line 1 (one) on W-5<br>Group DBA                                  | Details regarding any of the above changes can be p                                                         | placed in the NOTES section on the last pay                                                                                                    |  |  |  |
| Group IRS Name<br>(Must Match Line 1 (one) on W-S<br>Group DBA<br>Group TIN                     | Details regarding any of the above changes can be p<br>)<br>Group NPI                                       | placed in the NOTES section on the last pay                                                                                                    |  |  |  |
| Group IRS Name<br>(Must Match Line 1 (one) on W-S<br>Group DBA<br>Group TIN<br>Group Taxonomies | Details regarding any of the above changes can be p<br>)<br>Group NPI<br>Provider Grou                      | placed in the NOTES section on the last pay                                                                                                    |  |  |  |
| Group IRS Name<br>(Must Match Line 1 (one) on W-S<br>Group DBA<br>Group TIN<br>Group Taxonomies | Details regarding any of the above changes can be p<br>) Group NPI Provider Group Group Medica Group Medica | placed in the NOTES section on the last pay                                                                                                    |  |  |  |

### **Reminder: Give Access of CAQH to CareSource**

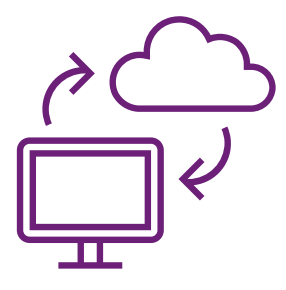

Please make sure that CareSource has access to your provider CAQH Information **before you submit your CAQH number** on provide maintenance submissions.

- 1. Log on to <u>CAQH</u> using your account information.
- 2. Select the *Authorization* tab.
- 3. Make sure *CareSource Indiana* is listed as an authorized health plan.
- 4. If not, check the *Authorized* box to add.

#### Include the following documents:

- Drug Enforcement Administration (DEA) registration number
- Malpractice insurance face sheet
- Clinical Laboratory Improvement Awards (CLIA) certificate, if applicable
- Collaborative practice agreement, if applicable

It is essential that all documents are complete and current, or CareSource will discontinue the contracting and credentialing process.

If you have missing or expired documents, the Credentialing staff will send you a letter with instructions to correct and submit the updated information.

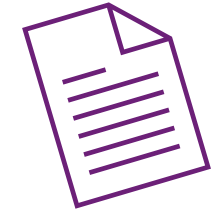

### Include a Copy of W-9 with All Requests

W-9 should be included with request, whether done on the CareSource provider portal or submitted via email. W-9 Form should be the most recent version. • You can get a copy of W-9 Form at https://www.irs.gov/forms-pubs/about-form-w-9 Confirm Tax Identification Number (TIN) on W-9 matches the TIN entered on request. W-9 **Request for Taxpayer** Give Form to the Form Identification Number and Certification requester. Do not (Rev. October 2018) send to the IRS. Department of the Treasury Internal Revenue Service Go to www.irs.gov/FormW9 for instructions and the latest information. 1 Name (as shown on your income tax return). Name is required on this line; do not leave this line blank. 2 Business name/disregarded entity name, if different from above 3 Check appropriate box for federal tax classification of the person whose name is entered on line 1. Check only one of the 4 Exemptions (codes apply only to following seven boxes. certain entities, not individuals; see instructions on page 3): Individual/sole proprietor or C Corporation S Corporation Trust/estate Partnership single-member LLC Exempt payee code (if any) Limited liability company. Enter the tax classification (C=C corporation, S=S corporation, P=Partnership) > 5 Note: Check the appropriate box in the line above for the tax classification of the single-member owner. Do not check Exemption from FATCA reporting LLC if the LLC is classified as a single-member LLC that is disregarded from the owner unless the owner of the LLC is code (if any) another LLC that is not disregarded from the owner for U.S. federal tax purposes. Otherwise, a single-member LLC that is disregarded from the owner should check the appropriate box for the tax classification of its owner. (Applies to accounts maintained outside the U.S.) Other (see instructions) 5 Address (number, street, and apt. or suite no.) See instructions Requester's name and address (optional) 6 City, state, and ZIP code 7 List account number(s) here (optional)

### **Provider Maintenance Requests**

#### **Provider Maintenance Requests:**

- Typical requests are processed within 7-10 business days.
- If your request requires additional information, a CareSource representative will contact you.
- If your credentialing request requires clarification or additional information, a Credentialing Coordinator will contact you.

**Delegated Providers** will **not** be able to submit your maintenance request using this site.

• All new providers (additions), changes (additional address, phone # updates, etc.), and terminations will need to be submitted through a monthly roster. If you have questions, please contact your contracted delegated entity to submit your information.

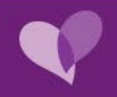

### **Provider Maintenance**

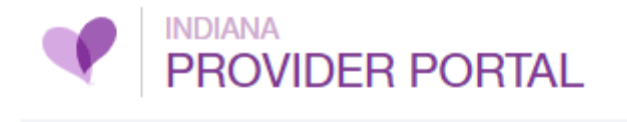

| PROVIDERS                                         |
|---------------------------------------------------|
| Cardiac & Orthopedic Services Prior Authorization |
| Care Management Referral                          |
| Dental Provider Login +                           |
| ER Referral                                       |
| File Grievance                                    |
| HIP Provider Cost Estimator                       |
| Pharmacy                                          |
| Prior Authorization and Notifications             |
| Provider Documents                                |
| Provider Maintenance                              |
| Quality Enhancer                                  |
| Radiology Benefits Manager                        |

| Provider Maintenance                     |              |                          |                 |          |   |  |
|------------------------------------------|--------------|--------------------------|-----------------|----------|---|--|
| Participation Demographic Change         | Provider Add | Cultural/Linguistic/Acce | essibility Info | Status   |   |  |
| Plan Participation                       |              |                          |                 |          |   |  |
| Prov                                     | viders:      |                          |                 |          | T |  |
| Dega(c)                                  |              |                          | -               |          |   |  |
| Page(s): 1                               |              |                          | Reco            | ord(s):3 |   |  |
| Pla                                      | n Name       |                          | Effective D     | )ate     |   |  |
| Indiana Health Insurance Exchange - Medi | ical         |                          | 01/01/201       | 19       |   |  |
| CareSource Hoosier Healthwise - Medical  |              |                          | 02/01/202       | 23       |   |  |
| CareSource Healthy Indiana Plan - Medica | l .          |                          | 01/01/202       | 24       |   |  |
| Page(s): 1                               |              |                          | Reco            | ord(s):3 |   |  |
|                                          |              |                          |                 |          |   |  |
|                                          |              |                          |                 |          |   |  |

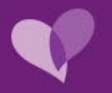

### **Demographic Changes**

| F | Provider Maintena | ance                                                                                                    |                  |                                   |               |
|---|-------------------|----------------------------------------------------------------------------------------------------|------------------|-----------------------------------|---------------|
|   | Participation     | Demographic Change                                                                                                    | Provider Add     | Cultural/Linguistic/Accessibility | / Info Status |
|   |                   | Provi                                                                                                    | iders: Please \$ | Select                            | T             |
|   |                   | cations<br>Instructions<br>Location<br>123 Main St<br>Hometown, IN 11111-40<br>Marion<br>Phone (Office): (317) {<br>Fax: (317)<br>Mailing, Practice, and Rem<br>Edit Delete<br>Add | D00              |                                   |               |

#### Edit

Remove pre-populated data and replace with new detail then select 'Update'

#### **Delete**

If you are a Primary Care Provider (PCP) and you are deleting a location, you will be required to redistribute the deleted locations capacity to other location(s). In Notes section provide instructions on who providers panel should be assigned. Include provider name and individual NPI.

#### Add

To add new location; populate requested fields then select 'Update'

A request with a P.O. Box for practice locations will be rejected

•For specialty changes, please contact your Provider Relations Representative.

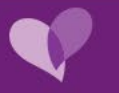

### Adding a Provider

| Provider Maintenance                                                                        |                                                                                                    |                                                                                                    |  |  |  |
|---------------------------------------------------------------------------------------------|----------------------------------------------------------------------------------------------------|----------------------------------------------------------------------------------------------------|--|--|--|
| Participation Demographic Change Provider Add Cultural/Linguistic/Accessibility Info Status | Provider to Existing Group                                                                           |                                                                                                    |  |  |  |
| Provider                                                                                    | Provider Information                                                                                 |                                                                                                    |  |  |  |
| Instructions                                                                                | Group Name  Please Select                                                                            |                                                                                                    |  |  |  |
| Providers NPI number                                                                        | Group NPI 🗑                                                                                          | <ul> <li>Provider's NPI will populate as read-only. If<br/>provider is contracted with CareSource</li> </ul> |  |  |  |
| Tax ID of target Group                                                                      | Medicaid ID 🕢                                                                                        | provider's name and specialty will be                                                                        |  |  |  |
| Submit                                                                                      | Medicare ID 🕢                                                                                        | populated as read-only.                                                                                      |  |  |  |
|                                                                                             | Practitioner Name                                                                                    | Group Name drop down will list group                                                                         |  |  |  |
|                                                                                             | Social Security Number                                                                               | records under contracted TIN and open list                                                                   |  |  |  |
|                                                                                             | Date of Birth                                                                                        | of CareSource Product Types                                                                                  |  |  |  |
|                                                                                             | NPI Number                                                                                           | Address associated with group record will                                                                    |  |  |  |
|                                                                                             | Specialty                                                                                            | <ul><li>populate for ease of adding address.</li><li>You can select to add to providers</li></ul>            |  |  |  |
|                                                                                             | Capacity NA                                                                                          | record or add address(es) as needed.                                                                         |  |  |  |
|                                                                                             | Telemedicine Services Provided? $\bigcirc$ Yes $\bigcirc$ No *                                       | Providers are added to the CareSource                                                                        |  |  |  |
| Please a                                                                                    | attach your W9 and any other documents you wish to submit.<br>Attachments Choose File No file chosen | Online Directory by default, if location should be suppressed from directory, enter                          |  |  |  |
|                                                                                             | Files Uploaded:                                                                                      | in notes "Suppress Address from Online<br>Directory"                                                         |  |  |  |
|                                                                                             | ~                                                                                                    |                                                                                                    |  |  |  |
|                                                                                             | Notes                                                                                                |                                                                                                    |  |  |  |

### **Status of Request**

| ovider Maintena | nce                | r             |                                        |           |              |          |
|-----------------|--------------------|---------------|----------------------------------------|-----------|--------------|----------|
| Participation   | Demographic Change | Provider Add  | Cultural/Linguistic/Accessibility Info | Status    |              |          |
|                 |                    | Reference ID: | 999999                                 |           |              |          |
|                 |                    | Search        |                                        |           | × 1          |          |
| Reference       | D                  |               | Rece                                   | ived Date | Request Type | Status   |
|                 | 0                  |               | 12/12                                  | /2023     | Provider Add | COMPLETE |

Check the status of your provider maintenance request by entering the request ID you received in email in the Reference ID.

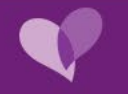

### **Hierarchy Change Request Form**

Captures the same information as provider maintenance on CareSource Provider Portal.

Form should not include multiple TIN & Group NPI combinations.

If you need to make a large group update, complete the top portion of the form and attach a roster of providers. Reach out to your Health Partner Engagement Specialist to receive a copy of roster format.

| CareSource Car                                                             | reSource Provid                                                                                                    | der/Group                                                                                                    | – Hierarch <sup>,</sup>                                   | y Change Requ                                           | est F          | orm |            |   |
|----------------------------------------------------------------------------|----------------------------------------------------------------------------------------------------|----------------------------------------------------------------------------------------------------|-----------------------------------------------------------|---------------------------------------------------------|----------------|-----|------------|---|
| Date:                                                                      | Adding a Provider       (Adding a provider to a participating group)         Deleting a Provider       (Deleting a provider from a participating group)                                                                                                |                                                                                                    |                                                           |                                                         |                |     |            |   |
| PR Rep:                                                                    | Changing Demograpi                                                                                                    | Changing Demographics (Ex. Practice location change, specialty change, NPI/Phone/Fax Change, Capacity, Restrictions)  Details regarding any of the above changes can be placed in the NOTES section on the last page                                                                                                    |                                                           |                                                         |                |     |            |   |
| Group IRS Name<br>(Must Match Line 1 (one) on W-9)                         |                                                                                                    |                                                                                                    |                                                           |                                                         |                |     |            | _ |
| Group DBA                                                                  |                                                                                                    |                                                                                                    |                                                           |                                                         |                |     |            |   |
| Group TIN                                                                  |                                                                                                    |                                                                                                    | Group NPI                                                 |                                                         |                |     |            |   |
| Group Taxonomies                                                           | 「                                                                                                    |                                                                                                    | Provider Group                                            | Website (if applicable)                                 | Τ_             |     |            |   |
| Group Medicare #                                                           |                                                                                                    |                                                                                                    | Group Medicaid<br>NOTE- A Valid Med<br>Medicaid Product a | 1 #<br>iicaid # is REQUIRED for any<br>and/or MyCare-OH |                |     |            |   |
| Product:                                                                   | Medicaid-OH MedicareAdv-GA Marketplace-KY                                                                                                    | Medicaid-OH     Medicaid-GA     Medicaid-IN (HHW)     Medicaid-IN (HIP)     MyCare-OH     MedicareAdv-OH     MedicareAdv-GA     MedicareAdv-IN     MedicareAdv-KY     DSNP-OH     DSNP-GA     DSNP-IN     DSNP-KY     Marketplace-KY     Marketplace-IN     Marketplace-WV     Marketplace-OH     Marketplace-GA     PASSE-AR |                                                           |                                                         |                |     |            |   |
| Languages fluently spoken in office other than English [please specify].   | Has any provider ever been excluded from Medicaid or<br>Medicare? [Please explain and provide dates, if Yes].                                                                                                    |                                                                                                    |                                                           |                                                         |                |     |            |   |
|                                                                            |                                                                                                    |                                                                                                    |                                                           |                                                         | T              |     |            |   |
| Contact Name                                                               | Contact Phone                                                                                                    |                                                                                                    |                                                           |                                                         |                |     |            |   |
| Contact Email Please Indicate If You Are:                                  | FQHC       RHC       QFPP       CMHC       Urgent Care       Health Department       Individual       Group         Substance Use Disorder (SUD)/Opioid Use Disorder (OUD)       Opioid Treatment Program (OTP)         Other Clinic [please specify]: |                                                                                                    |                                                           |                                                         |                |     |            |   |
| Contract                                                                   |                                                                                                    |                                                                                                    |                                                           |                                                         |                |     |            |   |
| Signatory Name (Individual who is<br>legally authorized to sign documents) |                                                                                                    |                                                                                                    |                                                           |                                                         |                |     |            |   |
| Signatory Title                                                            | ļ                                                                                                    |                                                                                                    |                                                           |                                                         |                |     |            |   |
| Signatory Email                                                            |                                                                                                    |                                                                                                    |                                                           |                                                         |                |     |            | _ |
| Address                                                                    |                                                                                                    |                                                                                                    |                                                           |                                                         |                |     |            |   |
| Remit Name                                                                 | l,                                                                                                    |                                                                                                    |                                                           | 1                                                       | г <u>г</u>     |     | <u> </u>   |   |
| Remit Mailing                                                              | Street<br>Street                                                                                                    |                                                                                                    | City                                                      |                                                         | State<br>State |     | Zip<br>Zip |   |
| Contractual Updates                                                        | Street                                                                                                    |                                                                                                    | City                                                      |                                                         | State          |     | Zip        |   |

### **Tips for HIE Form**

#### Deleting a Provider (Deleting a provider from a participating group) Use only if the provider is <u>no longer with the group.</u>

If the provider is a PCP with the group, they will need to enter in the NOTES section of form

- Provider (Name/NPI) is a complete Term for TIN/Grp NPI
- Provider's panel should be reassigned to Provider Name NPI TIN Group NPI

#### Changing Demographics (Ex. Practice location add/term/update address/phone/hours/capacity/restrictions)

If the provider is requesting to have panel size updated (example increasing from 50 to 100) they would update the capacity. Providers should use the notes field to tell provider maintenance details on what they are requesting.

Close vs. Hold of Panel - If the request is for a panel to be "closed" we'll close it out full. Instead, they should request panel is put on HOLD, which will make sure no one is auto assigned.

Adding a Provider (Adding a provider to a participating group)
 Deleting a Provider (Deleting a provider from a participating group)
 Changing Demographics (Ex. Practice location change, specialty change, NPI/Phone/Fax Change, Capacity, Restrictions)

### **Provider Attestation**

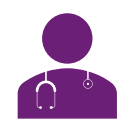

\*\*\* \*\*\*

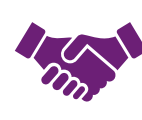

Accurate provider directory information ensures we can connect the right patients to the right provider. CMS requires health plans to verify the accuracy of provider directory information every 90 days. We have partnered with Quest Analytics to streamline your verification process through their **BetterDoctor** solution. **Better**Doctor

**Completing the Attestation Process:** 

- 1. You should receive an email or fax from BetterDoctor
- 2. Go to: betterdoctor.com/validate
- 3. Locate the access token on the fax or email you received from BetterDoctor (it is an eightcharacter alphanumeric code (for example ABC123D4), and it is not case sensitive)
- 4. Enter the access token
- 5. Click 'Submit'
- 6. Verify and update your information using the online tool via the BetterDoctor portal
- 7. Larger practices can submit rosters directly to Quest Analytics

Issues? Contact support@betterdoctor.com

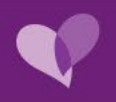

# Credentialing

Become a Participating Provider

Contracting

Provider Maintenance

Onboarding

Updates and Announcements

Contact Us

Questions

### Credentialing

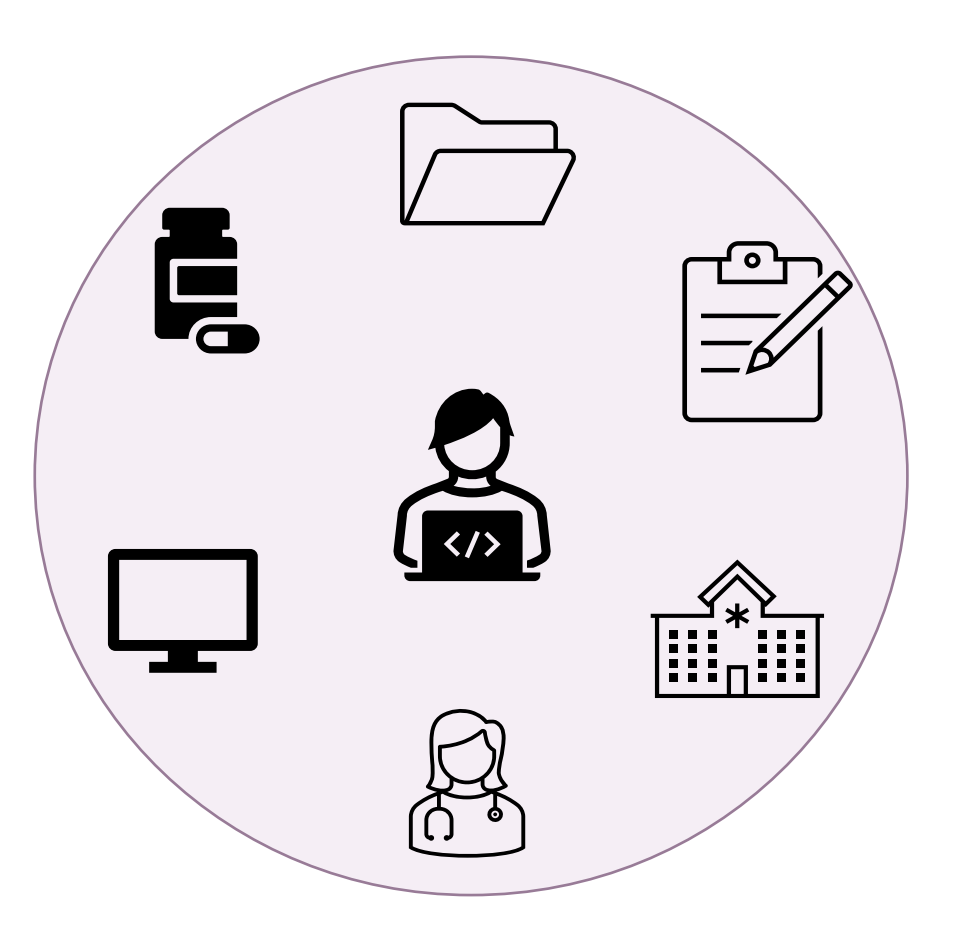

#### Credentialing

Process through which CareSource checks qualifications and performance of health care practitioners.

#### **Contracting and Recredentialing Process**

Credentialing requirements and processes follow National Committee for Quality Assurance (NCQA) and the Indiana Office of Medicaid Policy and Planning (OMPP) guidelines.

OMPP requires that providers submit, to CareSource, a complete <u>Council for Affordable Quality Healthcare (CAQH)</u> application or CAQH number, National Provider Identifier (NPI) number, and an active Indiana Medicaid ID.

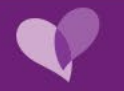

### There are 4 Steps to the Credentialing Process

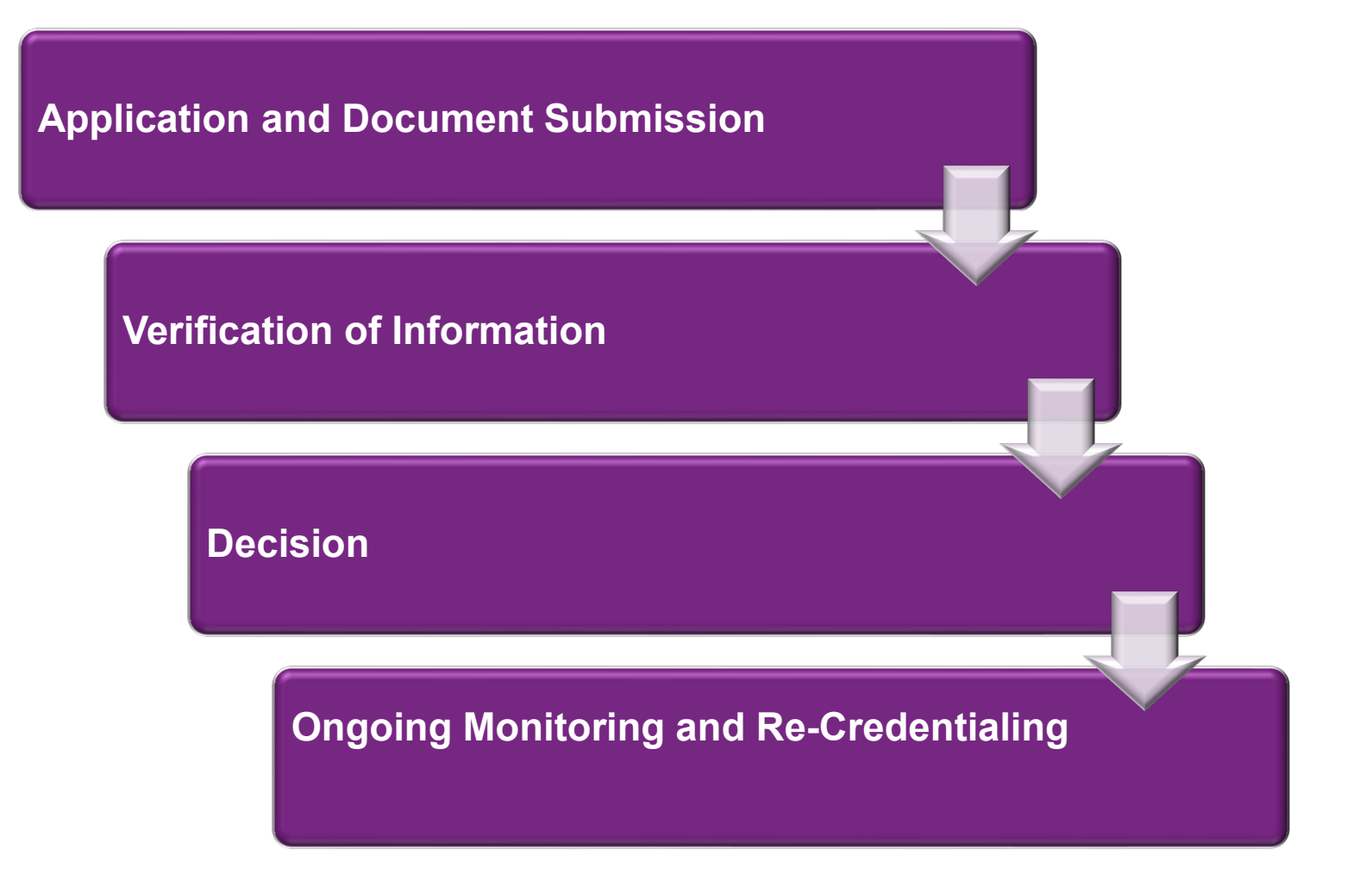

CareSource partners with a 3<sup>rd</sup> party vendor to complete the credentialing process.

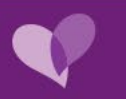

### **Who Requires Credentialing?**

- Practitioners who are licensed, certified, or registered by the Indiana Health Coverage Programs (IHCP) to practice
  independently (without direction or supervision). These provider types may include, but are not limited to:
  - Medical Doctor (MD), Doctor of Osteopathic Medicine (DO), Nurse Practitioner (NP), Physician Assistant (PA), Licensed Independent Social Worker (LISW), Doctor of Chiropractic (DC), Doctor of Psychology (PSYD), Licensed Marriage and Family Therapists (LMFT), Licensed Professional Clinical Counselor (LPCC)
- CMS implemented two new provider types on Jan. 1, 2024:
  - Marriage and Family Therapist
  - Mental health counselor
  - To enroll or for additional information, follow this link, <u>https://www.cms.gov/training-education/medicare-learning-network/newsletter/2023-12-07-mlnc#\_Toc152767793</u>
- Practitioners who have an independent relationship with CareSource such as Family Medicine, Internal Medicine, and Pediatrics.
- Practitioners who provide care to members under CareSource medical benefits, such as Dentists, Oral Maxillofacial Surgeons, Optometrists, and Ophthalmologists.
- Some Facilities and Organizational providers who contract with CareSource. These provider types may include, but are not limited to: Hospitals, Home Health Agencies, Skilled Nursing Facilities, Ambulatory Surgery Centers, Urgent Care Facilities, etc.
- Providers who practice exclusively within the inpatient hospital setting and provide care for CareSource members only as a result of being directed to the hospital/facility do not need to be credentialed by CareSource unless otherwise noted. These provider types may include hospitalists, pathologists, radiologists, anesthesiologists, and emergency room physicians.

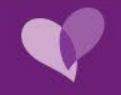

### **Credentialing and Re-Credentialing**

## National Committee for Quality Assurance (NCQA)

Mandates re-credentialing occur every 36
 months or 3 years

## Council for Affordable Quality Healthcare (CAQH)

• The provider must attest that their CAQH data is accurate every 120 calendar days

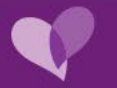

### **Common Credentialing Barriers**

CareSource is unable to access CAQH Application:

CareSource is unable to access your CAQH Application. Remember to grant CareSource access to your application. Omission of the following documents within the CAQH application:

- Drug Enforcement Administration (DEA)
   registration number
- Malpractice insurance face sheet
- Clinical Laboratory Improvement Awards (CLIA) certificate, if applicable
- Collaborative practice agreement, if applicable (NP's and PA's)

### Incomplete, Missing or Expired Documents

All documents must be complete and current. If there are missing/expired documents, you will receive a notification letter with instructions to correct and submit the updated information.

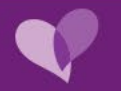

### Failure to Submit Documents and Information

If CareSource does not receive your information and documentation by the end of business, on the last day of the month in which you are recredentialing, you will face two outcomes:

- De-credential and removal from provider panel
- Repeat initial credentialing process from the beginning

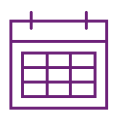

CareSource's credentialing vendor Verisys (formally Aperture) will notify you by mail approximately 120 calendar days prior to the due date of your recredentialing.

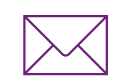

You will receive a reminder every 30 calendar days until your deadline to submit recredentialing documents to CareSource.

Submit documents to <a href="mailto:credfax@CareSource.com">credfax@CareSource.com</a> or Fax to 937.393.3168

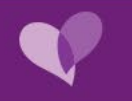

# Onboarding

Become a Participating Provider

Contracting

Provider Maintenance

Credentialing

Updates and Announcements

Contact Us

Questions

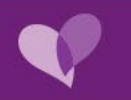

### **Onboarding – Welcome to the CareSource Network**

Once you receive your Welcome Letter from CareSource with your CareSource ID number, you have completed the contracting and credentialing process.

Your CareSource Participating Provider Welcome Letter will include important information such as:

- Participation Effective Date
- Enrolled Products
- CareSource Provider ID
- Additional Instructions for Claims Submission
- Contact Information

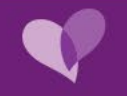

### **Checklist You Will Want to Complete**

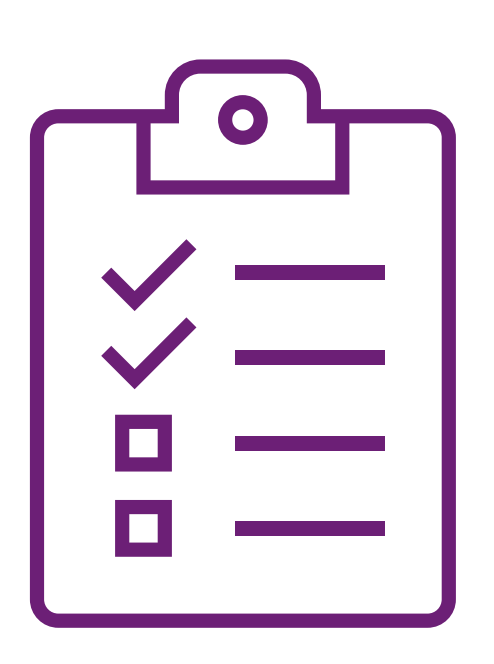

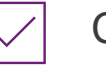

- Create a Provider Portal account.
- New Provider Orientation A Health Partner Engagement Specialist will reach out to schedule after the group has completed onboarding.

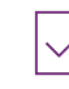

Enroll with ECHO for payment and choose EFT as your payment preference for CareSource. You can also complete the <u>ECHO</u> <u>enrollment form</u> and fax, email, or mail it back to ECHO. Questions? Call ECHO Customer Support at 1-888-834-3511.

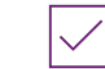

Bookmark Updates and Announcements from CareSource

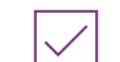

Explore <u>CareSource.com</u> for training and resources

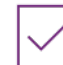

Share the good news with your community that you are now a CareSource Provider!

Become a Participating Provider

Contracting

**Provider Maintenance** 

Credentialing

Onboarding

Contact Us

Questions

# Updates and Announcements

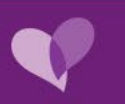

## **Updates and Announcements Links**

Visit the **<u>Updates and Announcements page</u>** located on CareSource.com website for frequent network notifications.

Updates may include: Medical, pharmacy and reimbursement policies Authorization requirements

Provider Communications Sign Up Form

The **sign-up** form: <u>https://secureforms.caresource.com/ProviderCommunicationSignup</u>

The **unsubscribe** function at <a href="https://secureforms.caresource.com/ProviderCommunicationSignup/unsubscribe">https://secureforms.caresource.com/ProviderCommunicationSignup/unsubscribe</a>

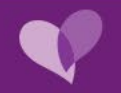

# **Contact Us**

- Become a Participating Provider
  - Contracting
    - Provider Maintenance
      - Credentialing
        - Onboarding
          - Questions

Updates and Announcements

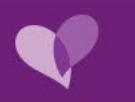

#### Health Partner Engagement Representatives – Regional Specialist

Tammy Garrett 219-221-7065 <u>Tammy.Garrett@CareSource.com</u> Franciscan Alliance, Fresenius (Statewide)

Amy Wasson 317-417-9652 <u>Amy.Wasson@CareSource.com</u> Community Health Network, Union Hospital, American Health Network

Paula Egan 812-447-6661 Paula.Egan@CareSource.com Deaconess, Ascension – St. Vincent Health

Contact Us | Indiana - Medicaid | CareSource

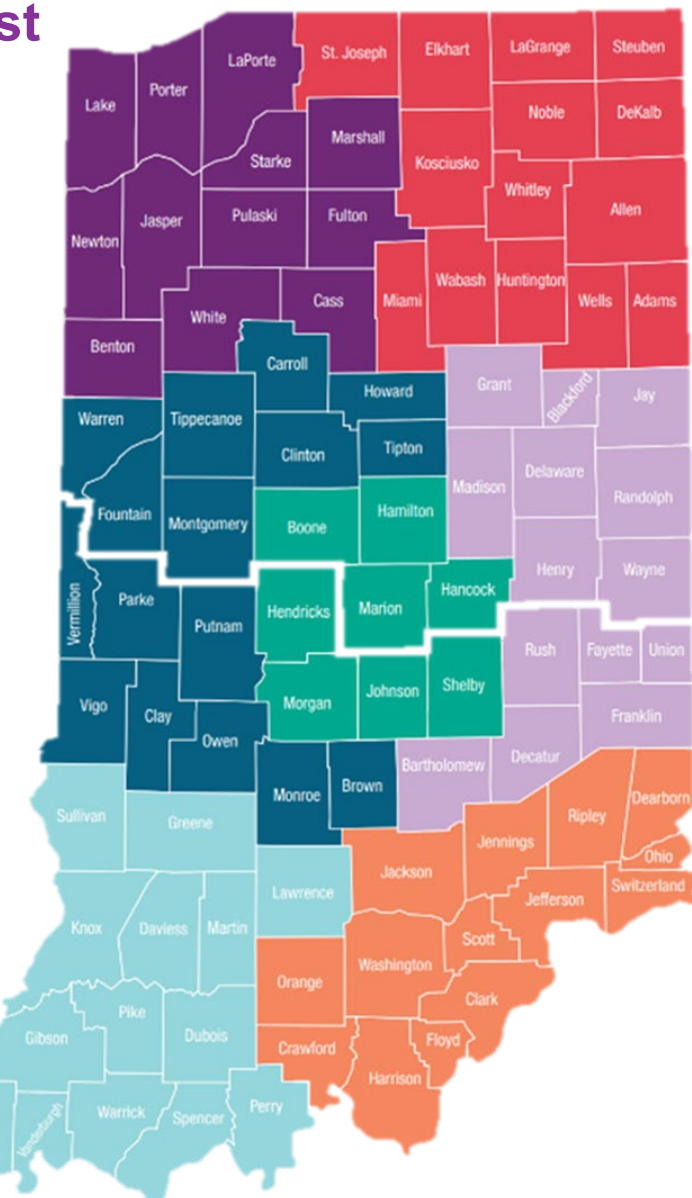

Leigh Hoover 765-425-0462 Leigh.Hoover@CareSource.com Parkview, Lutheran, St. Joseph Regional Medical Center, Beacon

Francesca Mekos 317-982-0423 <u>Francesca.Mekos@CareSource.com</u> Eskenazi, Reid Health

Sarah Tinsley 317-607-4844 Sarah.Tinsley@CareSource.com Indiana University, Suburban Health Organization

Bonnie Waelde 812-480-9203 Bonnie.Waelde@CareSource.com University of Louisville, Norton, Baptist Health Floyd, ATI Physical Therapy (Statewide)

#### Health Partner Engagement Representatives – Manager

Amy Williams Manager Health Partnerships 317-741-3347 Amy.Williams@CareSource.com

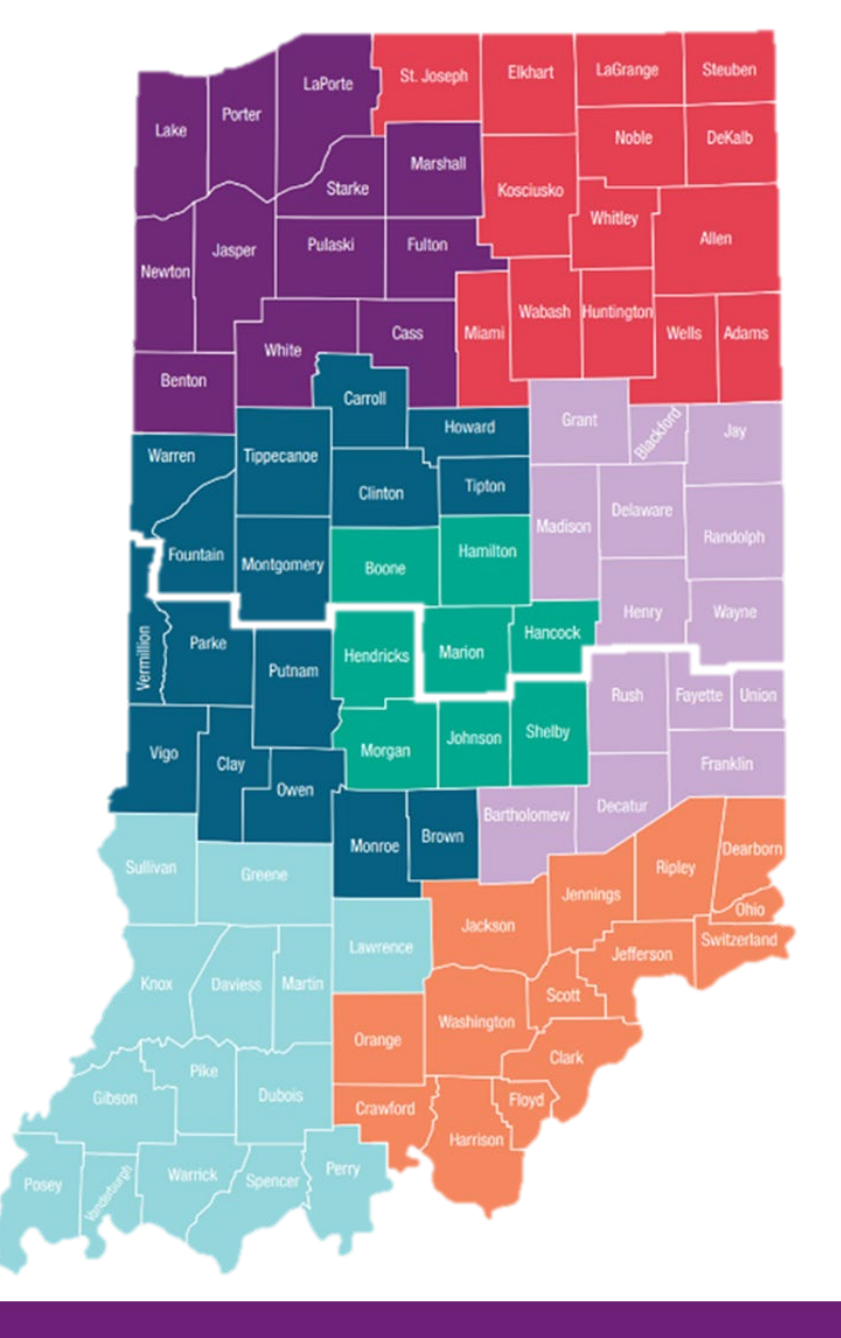

Health Partner Engagement Representatives – Ancillary

#### **Brian Grcevich**

Health Partner Engagement Specialist Ancillary, Dental, Skilled Nursing Facilities, Home Health and Hospice 317-296-0519 Brian.Grcevich@CareSource.com

Contact Us | Indiana – Medicaid | CareSource

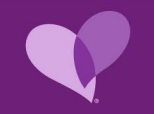

#### Health Partner Engagement Representatives – Behavioral Health

Amanda Denny, Behavioral Health Resolution Specialist (Northern Territory) 765-620-6722 <u>Amanda.Denny@CareSource.com</u>

Stephanie Gates, Behavioral Health Resolution Specialist (Southern Territory) 317-501-6380 Stephanie.Gates@CareSource.com

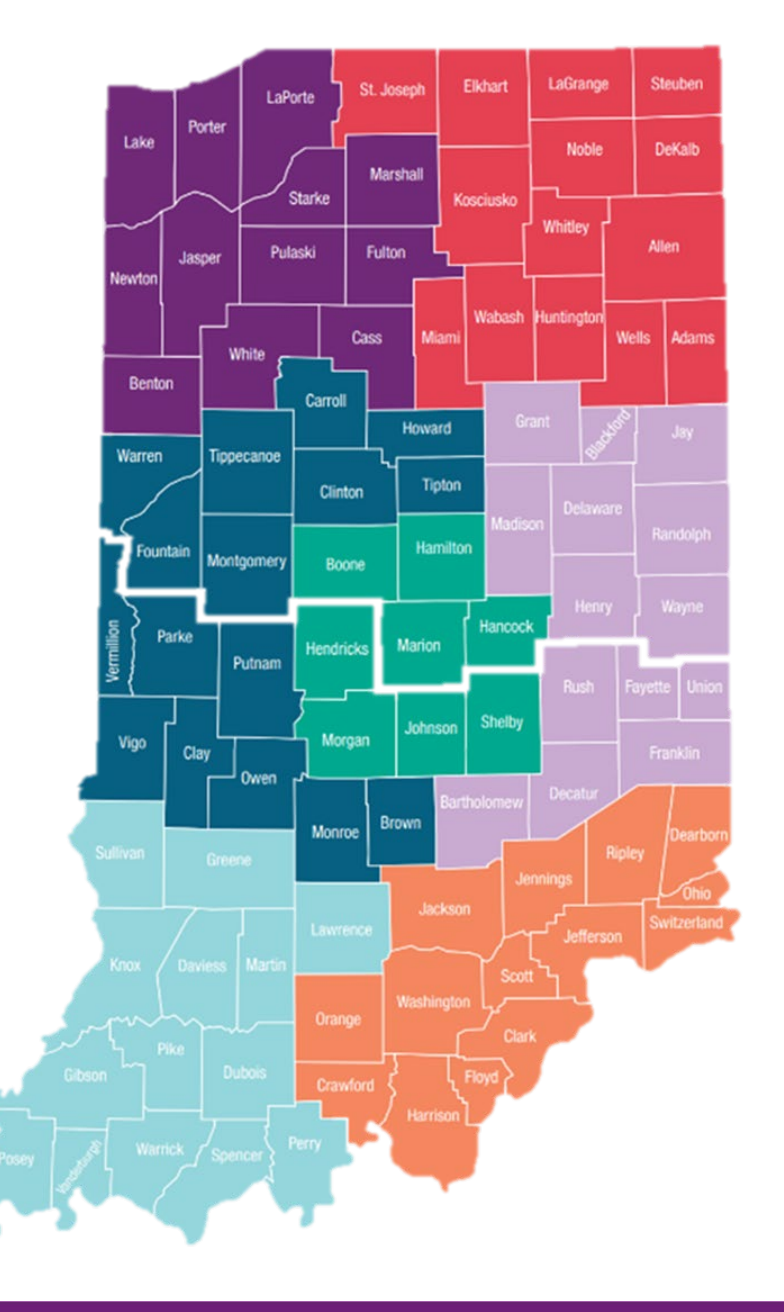

Contracting Managers – Hospitals/Large Health Systems

Maria Crawford (Northern Territory) 317-416-6854 Maria.Crawford@CareSource.com

Sara Culley (Southern Territory) 765-256-0423 Sara.Culley@CareSource.com

Contact Us | Indiana – Medicaid | CareSource

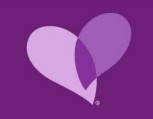

# Questions

Become a Participating Provider

Contracting

**Provider Maintenance** 

Credentialing

Onboarding

Updates and Announcements

Contact Us

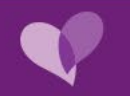

### Scan for a copy of the HP Engagement map

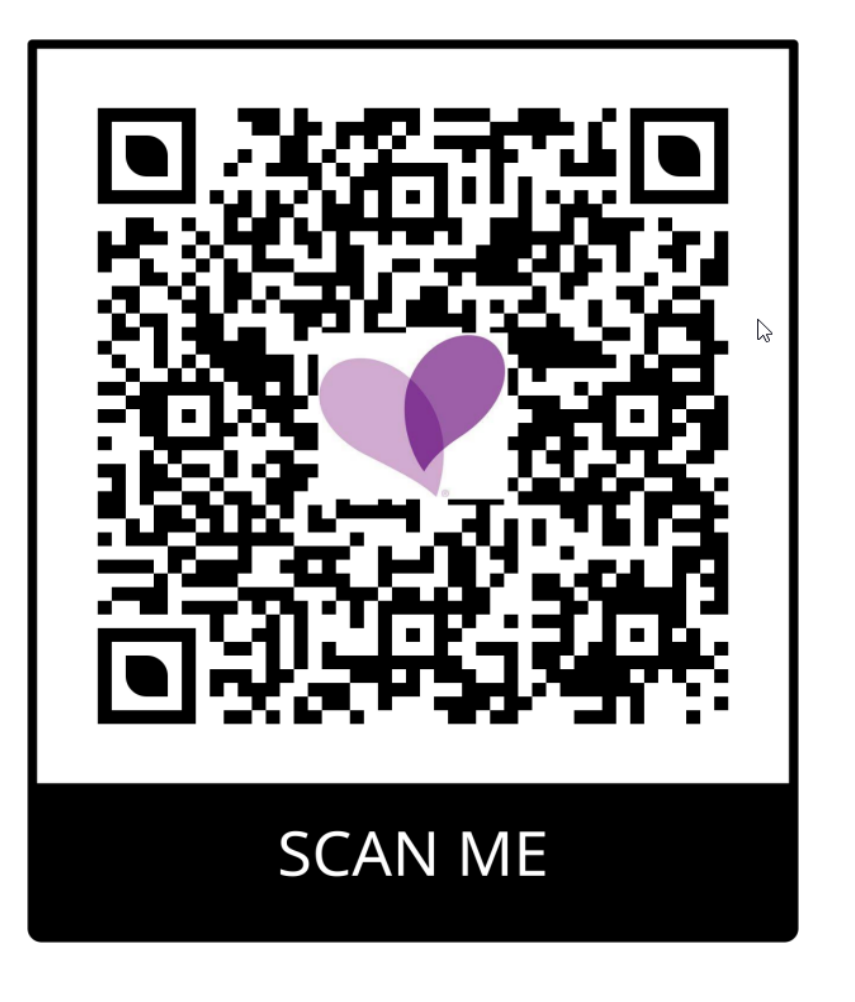

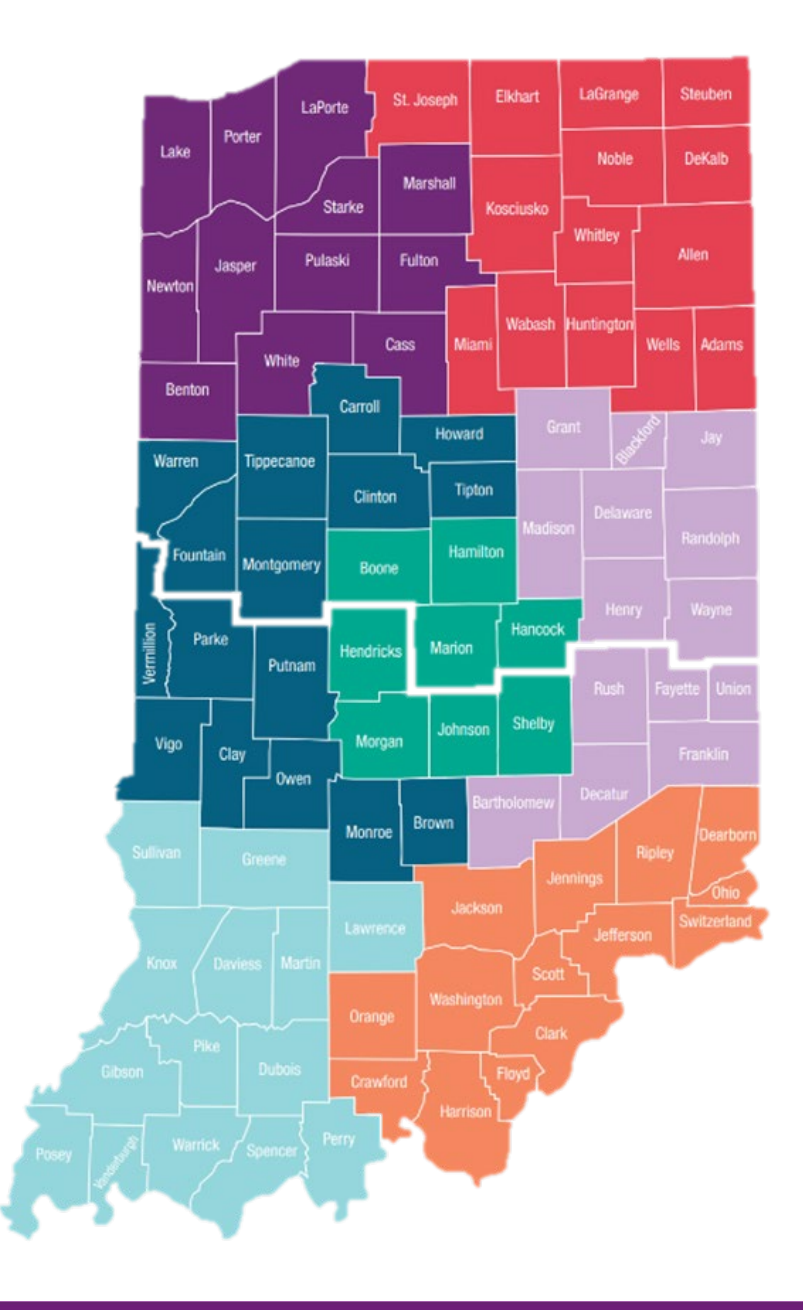

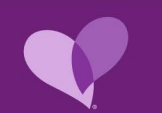

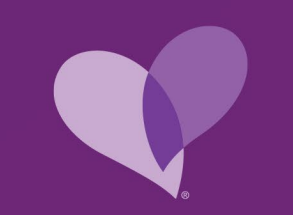

# PARTNER with Purpose

Thank you for attending today's event.

IN-MED-P-3278253; Issued Date: 09/26/2024

OMPP Approved: 09/03/2024